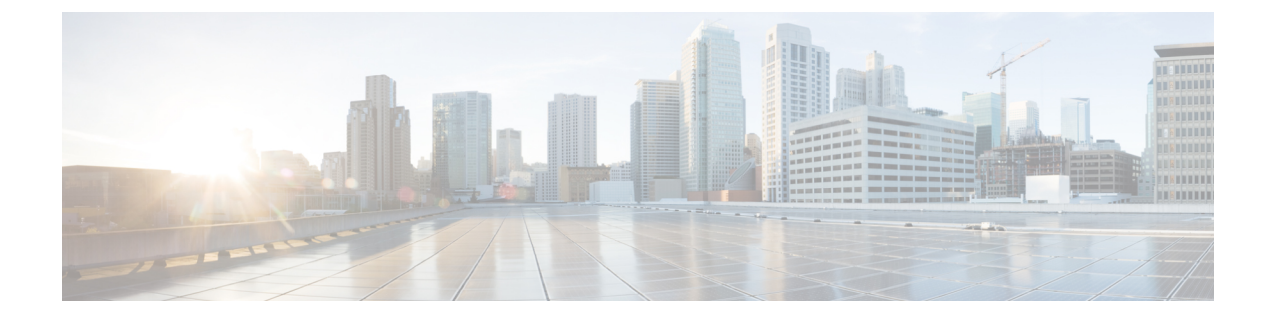

# **Configuring and Validating Smart Licensing**

- Overview of Smart Licensing Support, on page 1
- Configuring and Validating Smart Licensing from CLI, on page 3
- Configuring Smart Licensing from GUI, on page 5
- Configuring Smart License Seats Management using CLI, on page 7
- Configuring Smart License Seats Management using GUI, on page 7
- Configuring Running License Level using CLI, on page 8

# **Overview of Smart Licensing Support**

Smart licensing for access point running in URWB mode supports the following scenarios:

- Smart license management provides a seamless experience with the various aspects of licensing.
- License level controls the features by essential, advantage, and premier mode.
- IoT specific seats will cache a device list in the mobility scenario and seats reserves some license usage which is the expected maximum number of devices in the managed network.
- Smart transport mode connects to smart software manager (SSM) (formerly it was CSSM) directly to sync license usage.
- Airgap mode uses the downloaded file to sync with SSM manually.
- You should configure same license level on both primary and secondary Layer 2 ME (Mesh End) or Layer 3 Global Gateway (GGW).

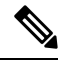

**Note** Ensure you to sync up the device for correct time with NTP server to establish connection with SSM successfully.

From release 17.12.1, the smart licensing supports the following enhancements:

- Seats and license level management for both Catalysts IW9165 and IW9167
- · CLI command to check configured and current seats values
- · CLI command to check running license level

License level and seats configuration are available for the following device roles:

- ME (Mesh End) fixed infrastructure network
- ME Fluidity Layer 2 network
- Global Gateways (GGW) Fluidity Layer 3 network

A Resource Utilisation Measurement (RUM) report counts the number of devices using license seats for a specific feature to configure seats for each entitlement tag.

Smart license level for Catalysts IW9167 and IW9165 control the feature list using the following tables:

#### Table 1: Smart license level for Catalyst IW9167

| License Type | Features                                |
|--------------|-----------------------------------------|
|              | • Unlimited fixed throughput            |
| Essentials   | • Unlimited AP mobility throughput      |
|              | • 0.5 Mbps Mobility client throughput   |
|              | • Unlimited fixed throughput            |
|              | • Unlimited AP mobility throughput      |
| Advantage    | • 50 Mbps vehicle mobility throughput   |
|              | Multipath Operation (MPO)               |
|              | • Unlimited fixed throughput            |
|              | • Unlimited AP mobility throughput      |
| Premier      | • Unlimited vehicle mobility throughput |
|              | • MPO                                   |

#### Table 2: Smart license level for Catalyst IW9165

| License Type | Features                              |
|--------------|---------------------------------------|
|              | • Unlimited fixed throughput          |
| Essentials   | • 15 Mbps AP mobility throughput      |
|              | • 5 Mbps vehicle mobility throughput  |
| Advantage    | • Unlimited fixed throughput          |
|              | • 50 Mbps AP mobility throughput      |
|              | • 50 Mbps vehicle mobility throughput |
|              | • MPO                                 |
|              |                                       |

| License Type | Features                                |
|--------------|-----------------------------------------|
|              | • Unlimited fixed throughput            |
|              | • Unlimited AP mobility throughput      |
| Premier      | • Unlimited vehicle mobility throughput |
|              | • MPO                                   |
|              |                                         |

### **Configuring and Validating Smart Licensing from CLI**

To configure smart license, use the following CLI command:

Device# configure license iw-level [advantage | essentials | premier]

advantage: Network Advantage for Radios essentials: Network Essentials for Radios premier: Network Premier for Radios

To configure smart license device number, use the following CLI command:

Device# configure license iw-network seats 6

To configure smart license online deployment, use the following CLI command:

Device# configure license smart transport smart Device# configure license Device# configure license smart proxy address 192.168.1.1 (Optional) Device# configure license smart proxy port 3128 (Optional) Device# license smart trust idtoken <id\_token\_generate\_from\_SSM> local Device# configure license smart usage interval 50 (Optional)

To configure smart license offline deployment, use the following CLI command:

```
Device# configure license smart transport off
Device# license smart save usage all tftp://192.168.216.201/rum_report_all.xml
Device# license smart import tftp://192.168.216.201/rum report ack.xml
```

To configure reset license configuration as default, use the following CLI command:

Device# license smart factory reset

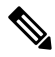

**Note** Note: Use reload command to clear all license configurations, do not use the write command.

To validate smart license type, use the following show command:

```
Device# show license usage
License Authorization Status: Not Applicable
IW9167_URWB_NW_A(IW9167_URWB_NW_A);
Description: Network Advantage for Catalyst Industrial Wireless CURWB Radios
Count: 1
Version: 0.1
Status: IN USE
Export Status: NOT RESTRICTED
Feature Name: IW9167_URWB_NW_A
```

To validate smart license device number, use the following show command:

```
Device# show license iw seats 6
```

To validate smart license usage count, use the following show command:

```
Device# show license summary
Account information:
Smart account <none>
Virtual account <none>
License Usage:
License : IW9167_URWB_NW_A
Entitlement Tag : (IW9167_URWB_NW_A)
Count Status : 6 IN USE
```

**Note** License usage count = max (configured license seats and active devices).

When the device is offline, it's record paging time is two days.

When active devices are more than configured license seats, ME sends the license usage report to SSM once in eight days.

To validate smart license HA (High Availability) role, use the following show command:

```
Primary ME# show license tech support
License Usage
_____
Handle 1
......
Measurements:
ENTITLEMENT:
Interval: 00: 15: 00
Current value: 0
Application Name: UrwbSLP
Application id: UrwbHA
Application Role: Active
Peer info:
Application Name: UrwbSLP
Application id: UrwbHA
Application Role: Standby
PID: 'nullPtr'
UDI: P: IW9167EH-B, S: KWC26330HMR
Smart Account Name: 'nullPtr'
Virtual Account Name: 'nullPtr'
Standy ME# show license tech support
License Usage
_____
Handle 1
......
Measurements:
ENTITLEMENT:
Interval: 00: 15: 00
Current value: 0
Application Name: UrwbSLP
Application id: UrwbHA
Application Role: Standby
Peer info:
Application Name: UrwbSLP
Application id: UrwbHA
Application Role: Active
PID: 'nullPtr'
UDI: P: IW9167EH-B, S: KWC26330HLF
```

Smart Account Name: 'nullPtr' Virtual Account Name: 'nullPtr'

To validate smart license SSM connection, use the following show command:

```
Device# show license status
.....
Account information
Smart Account SA-IOT-Polaris As of Sep 28 2022 11: 04:03 CST
Virtual Account: CURWB
Transport:
Type: Smart
Proxy:
Address: 192.168.216.201
Port: 3128
..... .
Policy
Policy in use: Installed on Sep 28 2022 11: 04:03 CST
Policy name: Test policy
Reporting ACK required: no (Customer Policy)
First report requirement (days): 94 (Customer Policy)
Report on change (days): 100 (Customer Policy)
```

### **Configuring Smart Licensing from GUI**

To configure smart licensing using GUI, follow these steps:

- 1. Select the network license level for the URWB network.
- 2. Verify that the licence level is controlled by SSM and is connected to software features.
- **3.** Set the network seats to consume usage for particular license level (example: Network Essentials for Radios).
- 4. To download a usage, go to **Download Usage** section, choose an option **ALL** from the **Usage range** drop-down list and then click **Download**.
  - Save all RUM reports (license usage information) using an option All.
  - Save RUM report for the last n number of days (excluding the current day) use an option in the **Days** field.
- 5. In the Upload CSSM Ack section, for sync license usage, click BROWSE to import the ACK (Acknowledge) that downloaded from SSM on the production instance when smart agent is in Airgap (Offline) Mode.

The following images are the examples of configuring smart licensing (both online and offline mode):

| ULTRA RELIABLE<br>WIRELESS BACKHAUL                                                                                                    | 5.21.201.88 - MESH END MODE                                                                                                    |
|----------------------------------------------------------------------------------------------------|----------------------------------------------------------------------------------------------------|
| OTOD IW Offline                                                                                                    | SMART LICENSE                                                                                                    |
| W-MONITOR Disabled                                                                                                    | Smart License Settings                                                                                                    |
| EM-OUADRO                                                                                                    | Select the network license level for Cisco URWB stack.                                                                                                    |
| The QOADICO                                                                                                    | The license level is bound to software features and monitored by the CSSM.<br>Set the network seats to consume usage for particular license level.                                                                                                    |
| GENERAL SETTINGS                                                                                                    | License Level: Network Essentials for Radios V                                                                                                    |
| - general mode                                                                                                    |                                                                                                    |
| - wireless radio                                                                                                    | Platform IW9165 License Seats: 0                                                                                                    |
| NETWORK CONTROL                                                                                                    | Platform IW9167 License Seats: 0                                                                                                    |
| - advanced tools                                                                                                    |                                                                                                    |
| ADVANCED SETTINGS                                                                                                    |                                                                                                    |
| - advanced radio settings                                                                                                    | Reset                                                                                                    |
| - static routes                                                                                                    |                                                                                                    |
| - multicast                                                                                                    | Smart Agent is set to Online Mode                                                                                                    |
| - snmp                                                                                                    |                                                                                                    |
| - radius                                                                                                    |                                                                                                    |
| - ntp<br>- othermet filter                                                                                                    |                                                                                                    |
| - I2tp configuration                                                                                                    |                                                                                                    |
| - vlan settings                                                                                                    |                                                                                                    |
| - Fluidity                                                                                                    |                                                                                                    |
| - misc settings                                                                                                    |                                                                                                    |
| - SMART IICENSE<br>MANAGEMENT SETTINGS                                                                                                    |                                                                                                    |
| - remote access                                                                                                    |                                                                                                    |
| - firmware upgrade                                                                                                    |                                                                                                    |
| - status                                                                                                    |                                                                                                    |
| configuration settings     reset factory default                                                                                                    |                                                                                                    |
| - reboot                                                                                                    |                                                                                                    |
| - logout                                                                                                    |                                                                                                    |
| altalta                                                                                                    | © 2823 Cisco and/or its affiliates. All rights reserved.                                                                                                    |
|                                                                                                    | © 2823 Gisco and/or its affiliates. All rights reserved.<br>Cisco URWB IW9167EH Configurator<br>5.21.201.88 - MESH END MODE                                                                                                    |
| UITA RELABLE<br>WIRELESS BACKHAUL                                                                                                    | © 2823 Gisco and/or its affiliates. All rights reserved.<br>Cisco URWB IW9167EH Configurator<br>5.21.201.88 - MESH END MODE                                                                                                    |
| UITA RELABLE<br>WIRELESS BACKHAUL<br>IOTOD IW Offine                                                                                                    | © 2833 Gisco and/or its affiliates. All rights reserved.<br>Cisco URWB IW9167EH Configurator<br>5.21.201.88 - MESH END MODE<br>SMART LICENSE                                                                                                    |
| ILTIN RELIABLE<br>WIRELESS BACKHAUL<br>IOTOD IW<br>IN-MONITOR                                                                                                    | e 2823 Cisco andre its affiliates. All rights reserved.  Cisco URWB IW9167EH Configurator 5.21.201.88 - MESH END MODE  SMART LICENSE  Smart License Settings                                                                                                    |
| ILTRA RELARLE<br>ULTRA RELARLE<br>WRELESS RACIAUL<br>IOTOD IW Office<br>FM-QUADRO                                                                                                    | 2 2223 Clicco and/or its affiliates. All rights reserved.  Cisco URWB IW9167EH Configurator 5.21.201.88 - MESH END MODE  SMART LICENSE  Smart License Settings  Evident the restruct itomse for Cisco URVB task.  The iconsel leaded to short for Cisco URVB task.                                                                                                    |
| UTRA RELARLE<br>VIRELESS BACKHAUL<br>VIRELESS BACKHAUL<br>INTOD IN<br>IN-MONITOR<br>FM-QUADRO<br>GRENEAL SETINGS                                                                                                    | Class disce and/or its effiliates. All rights reserved.  Class URWB IW9167EH Configurator E31201.86 - MESH END MODE  SMART LICENSE  Select the relevant locense level for Class URVB stack. The fournel work all social to schware stager To the vertex states its construme variable with the relevant discover to the schware stager To the vertex states its construme variable with the relevant discover to the schware stager                                                                                                    |
| ILITA RELABLE<br>ULTRA RELABLE<br>WRELESS BACKHAUL<br>IOTOD IW<br>IMMONITOR<br>FM-QLADRO<br>GENERAL SETTINGS<br>- general mode                                                                                                    | Cesso Casce and/or its affiliates. All rights reserved.                                                                                                    |
| INTERNAL STATES                                                                                                    | 2223 Clace and/or its affiliates. All rights reserved.      Cisco URWB IW9167EH Configurator     S.21.201.86 - MESH END MODE      SMART LICENSE      SMART LICENSE      SMART License Level      Mathematical Statement      Statemented is bondenia source      Mathematical Statement      Statemented is bondenia source      Mathematical Statement      Statemented is bondenia source      Network Advantage for Radios      Network Premier for Radios      Network Premier for Radios                                                                                                    |
| LITAR RELARLE<br>WIRELESS BACKHAUL<br>VITRESS BACKHAUL<br>VITRESS BACKHAUL<br>OTOD IV<br>WIRELESS BACKHAUL<br>OTOD IV<br>MMONITOR<br>FM-QUADRO<br>GENERAL SETTINGS<br>-general mode<br>-general mode<br>-general mode<br>- antenna alignment and stats<br>KENDRE COURSE                                                                                                    | Casa disce and/or its effiliates. All rights reserved.                                                                                                    |
| UTRA RELARLE<br>VIRELESS BACKHAUL<br>VIRELESS BACKHAUL<br>VIRELESS BACKHAUL<br>INTOD IN<br>RM-OULADRO<br>GENERAL SETINGS<br>- general mode<br>- wireless radio<br>- antenna aligament and stats<br>NETWORK CONTROL<br>- advanced tools                                                                                                    | 20232 Glace and/or its affiliates. All rights reserved.         Clacco URWB IW9167EH Configurator<br>5.21.201.86 - MESH END MODE         SMART LICENSE         Smart License Settings         State: the methods license level for Clico URWB state.         The foormal ends license level for Clico URWB state.         The foormal ends license level for Clico URWB state.         Detect the methods license level for Clico URWB state.         The foormal ends license level for Clico URWB state.         Detect the methods license level for Clico URWB state.         Detect the methods license level for Clico URWB state.         Network Advantage for Radios         Network Resentates for Radios         Platform IW9165 License Seats:         Platform IW9167 License Seats:                                                                                                    |
| UTTA RELABLE<br>ULTRA RELABLE<br>WIRCLESS BACKHAUL<br>UTTO IN<br>WMONITOR<br>FM-QLADRO<br>GENERAL SETTINGS<br>- general mode<br>- wireless radio<br>- antenna alignment and stats<br>NETWORK CONTROL<br>- advanced tools<br>ApvaWacto SETTINGS                                                                                                    | 2222 Gloce and/or its affiliates. All rights reserved.  CIGCO URWB IW9167EH Configurator 5.21.201.88 - MESH END MODE  SMART LICENSE  Mart License Settings  Mart License Settings  License Levier  Network Advantage for Radios  Network Essentialis for Radios  Network Reserved For Radios  Platform IW9165 License Settis  Platform IW9167 License Settis                                                                                                    |
| LITAN RELARLE<br>ULTAN RELARLE<br>WRECESS BACKHAUL<br>UNTON CONSCIENCE<br>WRACHTON<br>FM-QUADRO<br>CONSCIENCESS<br>- general mode<br>- writenas radio<br>- antenna alignment and stats<br>- writenas radio<br>- advanced tools<br>ADVANCE DESTINGS<br>- advanced taols settings                                                                                                    | 2022 Gisca and/or the affiliation. All rights reserved.  CLICCO LURWEB IW9167EH Configurator E.12.021.88 - MESH END MODE  SMART LICENSE  Mathematical State of the Calcon UK994 and the All reserved and the Calcon UK994 and the All reserved and the All reserved |
| UTAN RELARLE<br>UITAN RELARLE<br>UIT                                                                                                    |                                                                                                    |
| UTRO RELADE<br>UNTRA RELADE<br>UNTRA RELADE<br>UNTRA RELADE<br>UNTRA RELADE<br>UNTRA CONTRA<br>DENTRA<br>PM-QUADRO<br>COMPACING<br>PM-QUADRO<br>COMPACING<br>PM-QUADRO<br>COMPACING<br>PM-QUADRO<br>COMPACING<br>PM-QUADRO<br>PM-QUADRO<br>PM                                                                                                    |                                                                                                    |
| UTTA RELABLE<br>WIRELESS BACKHAUL<br>UTTA RELABLE<br>WIRELESS BACKHAUL<br>IDTOD IW<br>MM-MONITOR<br>PM-QLADRO<br>GENERAL SETTINGS<br>- enterna alignment and stats<br>network control.<br>- advanced tools<br>Advanced radio settings<br>- atalic routes<br>- atalic routes<br>- atalic routes<br>- atalic settings                                                                                                    |                                                                                                    |
| UTAN RELARLE<br>UTAN RELARLE<br>WIELESS BACKHAUL<br>UNTELESS BACKHAUL<br>UNTELESS BACKHAUL<br>UNTELESS BACKHAUL<br>INTO IN OTHER<br>INTONIC OTHER<br>OTHER<br>OTHER<br>INTONIC OTHER<br>OTHER<br>OTHER<br>INTONIC OTHER<br>OTHER<br>INTONIC OTHER<br>OTHER<br>INTONIC OTHER<br>OTHER<br>INTONIC OTHER<br>INTONIC OTHER<br>INTO                                                                                                    | Casca curker ka effikities kan endelse         Casca CURKIB INV9167EH Configurator         Casca CURKIB INV9167EH Configurator         Casca Curker A mESH END MODE             SMART LICENSE             Sector Configuration             Network Advantage for Radios             Platform IN9165 License Seater             Reset       Save             Image: Seater Configuration                                                                                                    |
| UTRA RELARLE<br>URECLESS BACKHAUL<br>URECLESS BACKHAUL<br>URECLESS BACKHAUL<br>UNTRA RELARLE<br>URECLESS BACKHAUL<br>INTODIN<br>URADNITOR<br>INTODIN<br>Classbed<br>Particless radio<br>- antenna alignment and stats<br>NETWORK CONTROL<br>- advanced to settings<br>- advanced radio settings<br>- advanced radio settings<br>- advanced radvanced radio set                                                                                                    | Class outputs and itilitations and itilitations and itilitat                              |
| UTTON RELABLE<br>UTTON RELABLE<br>WRELESS BACKMAUL<br>UTTON RELABLE<br>WRELESS BACKMAUL<br>IDTOD IW<br>WMONTOR<br>PM-QUADRO<br>COMMAN<br>COMMAN                                                                                                    | Class of units of units of u          |
| UTTAN RELARLE<br>UTTAN RELARLE<br>WRECESS BACKHAUL<br>UTTAN RELARLE<br>WRECESS BACKHAUL<br>UTTAN RELARLE<br>DITOD IW<br>WMONITOR<br>FM-QUADRO<br>Chables<br>FM-QUADRO<br>Chables<br>FM-QUADRO<br>Chables<br>FM-QUADRO<br>Chables<br>FM-QUADRO<br>Chables<br>FM-QUADRO<br>Chables<br>FM-QUADRO<br>Chables<br>FM-QUADRO<br>Chables<br>FM-QUADRO<br>Chables<br>FM-QUADRO<br>Chables<br>Chables<br>Ch                                                                                                    |                                                                                                    |
| UTAN ARLANCE<br>UWRELESS BACKHAUL<br>UWRELESS BACKHAUL<br>UWRELESS BACKHAUL<br>UWRELESS BACKHAUL<br>UWRELESS BACKHAUL<br>UWRESS TANDA<br>DEALESS THOS<br>- antenna alignment and stats<br>- antenna alignment and stats<br>- alignment and stats<br>- alignment and stats<br>- alignment and - alignment and - alignment<br>- alignment and - alignment and - alignment<br>- alignment and - alignment<br>- alignment and - alignment<br>- alignment and - alignment<br>- alignment and - alignment<br>- alignment and - alignment<br>- alignment and - alignment<br>- alignment<br>- ali                                                                                                    | Casca curve set efficience. And rights reserved.         Casca curve by Difference Configuration         Casca curve by Difference         Casca curve by Difference <t< td=""></t<>                                                                                                    |
| UTTRA RELIABLE<br>UITRA RELIABLE<br>UITRA RELIABLE<br>UITRA RELIABLE<br>UITRA RELIABLE<br>UITRA RELIABLE<br>UITRA RELIABLE<br>INTONITOR<br>RM-OULADRO<br>COMMON<br>COMMON                                                                                                    | Casca curkvits antilitation standing         Casca curkvits antilitation standing         Standard curkvits         Casca curkvits antilitation standing         Standard curkvits         Careard curkvits         Careard curkvit                                                                                                    |
| UTTAN RELIARLE<br>UTTAN RELIARLE<br>WREESS BACKHAUL<br>UTTAN RELIARLE<br>WREESS BACKHAU<br>UTTAN RELIARLE<br>DITOD IW<br>WRONTOR<br>FM-QUADRO<br>Cabbe<br>FM-QUADRO<br>CABBE<br>FM-QUADRO<br>CABBE<br>CABBE                                                                                                    | Cisco URWB IW9167EH Configurator   Cataou are MESH END MODE                                                                                                    |
| UTAN ARLIARLE<br>WIRELESS BACKHAUL<br>UTAN ARLIARLE<br>WIRELESS BACKHAUL<br>UNTAN ARLIARLE<br>WIRELESS BACKHAUL<br>INTO INTO<br>COMMENSION<br>COMMENSION<br>COM                                                                                                    | Cisco URWB IW9167EH Configurator         Status A MESH END MODE         SMART LICENSE         Image: Status A Mesh End Marge for Radios         Marge: Status A Mesh End Marge for Radios         Marge: Status A Mes                                                                                                    |
| UTTON DELIVATION<br>UTTON DELIVATION<br>UTTON DELIVATION<br>UTTON DELIVATION<br>UTTON DELIVATION<br>UTTON DELIVATION<br>UTTON DELIVATION<br>DELIVATION<br>DELIVATION                                                                                                    | Cisco URWB IW9167EH Configurator         Status A MESH END MODE         SMART LICENSE         Image: Status A Mesh A Mesh A                                                                                                    |
| UTTAN RELARLE<br>UTTAN RELARLE<br>WREESS BACKHAUL<br>UTTAN RELARLE<br>WREESS BACKHAUL<br>UTTAN RELARLE<br>WREESS BACKHAU<br>UTTAN RELARLE<br>RELASSENT<br>MACHINES<br>- general mode<br>- writelass radio<br>- ardvanced radio settings<br>- ardvanced radio settings<br>- ardvanced radio settings<br>- advanced radio settings<br>- advanced radio settings<br>- statio routes<br>- advanced radio settings<br>- advanced radio settings<br>- advance                                                                                                    | Cisco URWB IW9167EH Configurator   Cataou are MESH END MODE                                                                                                    |
| UTAN RELARLE<br>UTRA RELARLE<br>WEELESS BACKIAUL<br>UTRA RELARLE<br>WEELESS BACKIAUL<br>UTRA RELARLE<br>WEELESS BACKIAUL<br>(UTRA RELARLE<br>WEALS STINGS<br>- general mode<br>- wirelass radio<br>- enterna alignment and stats<br>- wirelass radio<br>- anterna alignment and stats<br>- wirelass radio<br>- anterna alignment and stats<br>- wirelass radio<br>- anterna alignment and stats<br>- advanced radio settings<br>- static routes<br>- statis<br>- fuldity<br>- fuldity                                                                                                    | Cisco CURVB IN9167EH Configurator   Carco CURVB IN9167EH Configurator   Carco Curve Ause Head Decode   Configuration   Configuration   Configur                                                                                                    |
| UTTAN ARLANCE<br>WEELESS BACKHAUL<br>UTTAN ARLANCE<br>WEELESS BACKHAUL<br>UUTTAN ARLANCE<br>WEELESS BACKHAUL<br>UUTTAN ARLANCE<br>WEELESS BACKHAUL<br>UTTAN TANAN<br>UTTAN ARLANCE<br>UTTANAN<br>UTTANAN<br>UTTANA | Cisco CURVE INVOSTENC Configurator   Carco CURVE INVOSTENC Configurator   Carco Curve Invostence   Carco Curve Invostence                                                                                                    |
| UTTAN RELARLE<br>UTTAN RELARLE<br>WREESS BACKHAUL<br>UTTAN RELARLE<br>WREESS BACKHAUL<br>UTTAN RELARLE<br>WREESS BACKHAUL<br>UTTAN RELARLE<br>RELASSENTINGS<br>- general mode<br>- writelass radio<br>- enternal signment and stats<br>- writelass radio<br>- advanced radio settings<br>- static routes<br>- advanced radio settings<br>- static routes<br>- advanced radio settings<br>- static routes<br>- advanced radio settings<br>- static routes<br>- advanced radio settings<br>- static routes<br>- advanced radio settings<br>- routes<br>- static routes<br>- intense<br>MWAGENERS FETTINGS<br>- remote access<br>- remote access<br>-                                                                                                    | Action of the sector of the sector of the secto          |

L

| ULTRA RELIABLE<br>WIRELESS BACKHAUL                                                                                                    | Cisco URWB IW9167EH Configurator<br>5.21.201.88 - MESH END MODE                                                                                                    |             |
|----------------------------------------------------------------------------------------------------|----------------------------------------------------------------------------------------------------|-------------|
| OTOD IW Offline                                                                                                    | SMART LICENSE                                                                                                    |             |
| W-MONITOR Disabled                                                                                                    | Smart License Settings                                                                                                    |             |
| FM-QUADRO                                                                                                    | Select the network license level for Cisco URWB stack.<br>The license level is bound to software features and monitored by the CSSM.<br>Set the network seats to consume usame for particular license level                                                                                                    |             |
| GENERAL SETTINGS<br>- general mode                                                                                                    | License Level: Network Essentials for Radios $ \lor $                                                                                                    |             |
| - wireless radio<br>- antenna alignment and stats                                                                                                    | Platform IW9165 License Seats: 0                                                                                                    |             |
| NETWORK CONTROL                                                                                                    | Platform IW9167 License Seats: 0                                                                                                    |             |
| ADVANCED SETTINGS                                                                                                    |                                                                                                    |             |
| advanced radio settings                                                                                                    | Reset Save                                                                                                    |             |
| static routes                                                                                                    |                                                                                                    |             |
|                                                                                                    |                                                                                                    |             |
| allowlist / blocklist                                                                                                    |                                                                                                    |             |
| - allowlist / blocklist<br>- multicast                                                                                                    | Smart Agent is set to Airgap(Offline) Mode                                                                                                    |             |
| - allowlist / blocklist<br>- multicast<br>- snmp                                                                                                    | Smart Agent is set to Airgap(Offline) Mode                                                                                                    |             |
| - allowlist / blocklist<br>- multicast<br>- snmp<br>- radius                                                                                                    | Smart Agent is set to Airgap(Offline) Mode                                                                                                    | _           |
| - allowlist / blocklist<br>- multicast<br>- snmp<br>- radius<br>- ntp                                                                                                    | Smart Agent is set to Airgap(Offline) Mode     Download Usage                                                                                                    |             |
| - allowlist / blocklist<br>- multicast<br>- snmp<br>- radius<br>- ntp<br>- ethernet filter<br>- I2tp configuration                                                                                                    | Smart Agent is set to Airgapt(Offline) Mode     Download Usage     Set RUM report (license usage information are all RUM reports using All optons. Sense RUM reports using the current sign simple optimised. Sense RUM reports using the provide size of the current sign simple optimised. Sense RUM reports using the provide size of the current size three provides are all responses and the current size three provides are all responses and the current size three provides are all responses are all responses are al | or the<br>g |
| allowiist / blocklist<br>multicast<br>samp<br>radius<br>ntp<br>ethernet filter<br>i2tp configuration<br>vlan settings<br>Fluidity                                                                                                    | Smart Agent is set to Airgap(Offline) Mode     Download Usage Save RUM reports (license usage information), Save all RUM reports using All epitons. Save RUM reports using All epitons. Save RUM reports using Days option. Save all unreported RUM reports using Days option. Save all unreported RUM reports using Days option. Save all unreported RUM reports using Days option. Save all unreported RUM reports using Days option.                                                                                                    | or the<br>g |
| allowlist / blocklist<br>multicast<br>somp<br>radius<br>-ntp<br>ethernet filter<br>-12tp configuration<br>-vlan settings<br>-Fluidity<br>-miss settings<br>-smart license                                                                                       | Smart Agent is set to Airgap(Offline) Mode      Download Usage      See RUM reports (license usage information) Save all RUM reports using All options. Save RUM reports using Days option. Save all unreported RUM reports using Unreported option.     Usage range: All      Days: 1                                                                                                    | or the<br>g |
| alovitri / blocklist<br>-multicast<br>samp<br>-radius<br>-ntp<br>-thernet filter<br>-ti2tp configuration<br>-ti2tp configuration<br>-Van settings<br>-Fluidity<br>-misc settings<br>-smart license<br>MANGELENT SETTING                                         | Smart Agent is set to Airgap(Offline) Mode     Download Usage Base RUM reports (license usage Information), Base all RUM reports uing Afl epidens. Save RUM report uing Useported reports Usage range: All Days: 1                                                                                                    | or the<br>g |
| allowitic / blocklist<br>multicast<br>somp<br>radius<br>ntp<br>ethemet filter<br>12tp configuration<br>/ vian settings<br>Fluidity<br>misc settings<br>smart license<br>mantackens settinos                                                                     | Smart Agent is set to Airgap(Offline) Mode     Download Usage     See RUM reports (loneas usage information). Save all RUM reports using All options. Save RUM report suits     Longotted option.     Usage range: All      Days: 1     Days: 1                                                                                                    | or the<br>g |
| allowits/ blocklist<br>multicast<br>smp<br>radius<br>ntp<br>ethernef.liter<br>I2tp configuration<br>vian settings<br>Fluidity<br>misc settings<br>smart license<br>ANAGEMENT SETTINOS<br>remote access<br>firmware uporacle                                     | Smart Agent is set to Airgap(Offline) Mode     Download Usage     See RUM reports (loense usage information), Bare all RUM report uig All epidens. Save RUM reports uige     deryondre getors.     Usage range: All      Days: 1     Download                                                                                                    | or the<br>9 |
| allovitist plocklist<br>multicast<br>simp<br>radius<br>ntp<br>ethemefiller<br>l2tp configuration<br>Van settings<br>Fluidity<br>miss settings<br>smart license<br>ANAGEMENT SETTINGS<br>remote access<br>firmware upgrade<br>status                             | Smart Agent is set to Airgap(Offline) Mode     Download Usage Base RUM reports (Greens usage Information, Save all RUM reports using Aff options. Save RUM report usin Usage range: All      Days: 1     Days: 1                                                                                                    | or the<br>g |
| altowiter / blocklist<br>multicast<br>smp<br>radius<br>ntp<br>ethernefilter<br>(22tp configuration<br>vian settings<br>Flucity<br>misc settings<br>smart license<br>AwAGEMENT SETTINOS<br>remote access<br>firmware upgrade<br>status<br>configuration settings | Smart Agent is set to Airgap(Offline) Mode     Download Usage     See RUM reports (license usage information), save all RUM report up of the options. Save RUM reports user     Ureported option:     Usage range: All      Download     Download     Upload CSSM ACK                                                                                                    | or the      |
| allowiticast<br>multicast<br>somp<br>radius<br>ntp<br>ethernet filter<br>l2tp configuration<br>Van settings<br>Fluidity<br>misc settings<br>smart license<br>ANALOBEMENT SETTINGS<br>remote access<br>firmware upgrade<br>status<br>configuration settings      | Smart Agent is set to Airgap(Offline) Mode     Download Usage     See RUM reports (loonse usage information, Save all RUM reports uign Af epitons. Save RUM reports uign Af epitons.     Usage range: All      Days: 1     Days: 1     Download     Upload CSSM ACK Inter the Add Management for Management in Interview                                                                                                    | or the<br>g |
| allovitist / blocklist<br>                                                                                                    | Smart Agent is set to Airgap(Offline) Mode  Download Usage  Asset RUM reports (lonnes usage information, Save all RUM reports using All reports using Usage to tays (estuding the carrier (day) using Days option. Save RUM reports using Usage range: All Days: 1  Download  Upload CSSM ACK  Irgort the ACK that downloaded from CSSM on the pro-                                                                                                    | or the      |

# **Configuring Smart License Seats Management using CLI**

To configure a smart license seats, use the following show command:

```
Device# configure license iw-network seats platform
iw9165 iw9167
WORD Select one above platform (case sensitive) to configure seats.
```

Example:

Device# configure license iw-network seats platform iw9165 12 Device# configure license iw-network seats platform iw9167 15

### Verifying license iw-seats using CLI

To verify the license seats, use the following show command:

Device# show license iw seats Platform Configured Current IW9167 0 15 IW9165 0 12 Device# write Device# reload Device# show license iw seats Platform Configured Current IW9167 15 15 IW9165 12 12

# **Configuring Smart License Seats Management using GUI**

To select the network license level for URWB stack, follow these steps:

- 1. In the Advanced Settings, click smart license.
- 2. In the Smart License Settings, choose License level.
- 3. Enter Platform IW9165 License Seats value.
- 4. Enter Platform IW9167 License Seats value.
- 5. Click Save.

# **Configuring Running License Level using CLI**

The license level is configured by the primary ME or GGW device (based on network configuration) then the license level is distributed and applied to all the devices connected to the network.

To configure a license level for ME and GGW (license distributor), use the following CLI command:

```
Device# configure license iw-level
Advantage: Network Advantage for Radios
essentials: Network Essentials for Radios
premier: Network Premier for Radios
```

Example:

Device# configure license iw-level [ premier | essentials | Advantage ]

To verify the license level for ME and GGW, use the following show command:

```
Device# show license iw level
Configured IW Network License: ESSENTIALS
Running IW Network License: PREMIER
Device# write
Device# reload
Device# show license iw level
Configured IW Network License: PREMIER
Running IW Network License: PREMIER
```

To verify the license level for MP (license receiver), use the following show command:

Device# show license iw level Running IW Network License: PREMIER

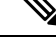

Note License level configuration is not allowed.